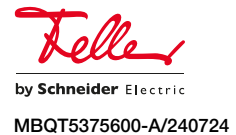

Wiser by Feller Heizungskontroller 6K 3470.B.6.HK

# Installationsanleitung

# Verwendungszweck

Der Wiser Heizungskontroller 6K wird zur Raumtemperaturregelung von bis zu 6 Räumen (Heizungszonen) verwendet. Er verfügt über 6 Kanäle (elektronische Ausgänge), die 230-V-Stellantriebe (Typ: stromlos zu, NC) geräuschlos ansteuern. In einer Anlage können mehrere Heizungskontroller installiert werden.

Der Heizungskontroller verfügt zusätzlich über einen Eingang für ein Heizen/Kühlen-Signal (230 V AC = Kühlen) von einer Wärmepumpe.

Eine Heizungszone wird mit einem Raumtemperatursensor verkrüpft. Dieser misst die Raumtemperatur und sendet den Wert über den Kommunikationsdraht K+ an den Heizungskontroller. Der Heizungskontroller steuert in Abhängigkeit der eingestellten Solltemperatur den angeschlossen nen 230-V-Stellantrieb.

Die Inbetriebnahme erfolgt ausschliesslich mit der Wiser eSetup App. Dazu ist ein WLAN-Apparat **Gen. B** (d. h. mit WLAN-Bedienaufsatz 926-34..W.**B**...) notwendig. Die Einstellung der gewünschten Temperaturen erfolgt mit der Wiser eSetup und der Wiser Home App.

Die Kommunikation bei Wiser erfolgt über den Kommunikationsdraht K+ und den Neutralleiter. Somit wird gegenüber einer konventionellen Installation nur ein zusätzlicher T-Draht verlegt. Feller AG empfiehlt als Kommunikationsdraht den weiss-roten T-Draht 1,5 mm² (E-No 333 999 000).

### Sicherheitsvorschriften

stets beachtet werden.

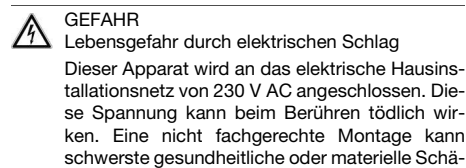

den verursachen. Die Angaben und Anweisungen in dieser Anleitung müssen zur Vermeidung von Gefahren und Schäden

i

So

Ze

Un

- E

- 1

Ne

Sta

An

- 8

An

Sic

Ve

Be

sto

Ab

Der Apparat darf nur von einer sachverständigen Person (Elektrofachkraft) gemäss NV montiert, angeschlossen oder entfernt werden.

Diese Anleitung ist Bestandteil des Produkts und muss beim Endkunden verbleiben.

## Technische Daten

| hutzart             | IP40                                  |
|---------------------|---------------------------------------|
| rtifizieruna        | S+                                    |
| i iniziori di Ig    | (EN-60730-1, EN-60730-2-9)            |
| ngebungsbedingunge  | en:                                   |
| Betriebstemperatur  | 0 °C bis +55 °C                       |
|                     | (ohne Kondensation)                   |
| agertemperatur      | -25 °C bis +70 °C                     |
| nnspannung          | 230 V AC, 50 Hz                       |
| andby-Leistung      | 0,6 W                                 |
| zahl Kanäle         | 6                                     |
| Kontaktart          | 230 V AC elektronisch                 |
| Schaltleistung      | max. 2 Stellantriebe pro Kanal        |
|                     | max. 3 W pro Stellantrieb             |
|                     | mit Überlastschutz                    |
| schlüsse            | Steckklemmen max. 1,5 mm <sup>2</sup> |
| cherung             | keine, vorgeschaltete Überstrom-      |
|                     | Schutzeinrichtung max. 16 A           |
| rschmutzungsgrad    | 2                                     |
| messungs-           |                                       |
| ssspannung          | 4 kV                                  |
| messung (b x h x t) | 122 x 102 x 50 mm                     |

Kompatible Stellantriebe 230 V, stromlos zu (Typ NC)

#### 

Lebensgefahr durch elektrischen Schlag Vor dem Arbeiten am Apparat muss die Zuleitung über die vorgeschaltete Schutzeinrichtung spannungsfrei gemacht und gegen Wiedereinschaltung gesichert werden. Installation auf Spannungsfreiheit überprüfen.

Gehen Sie bei der Installation von Wiser by Feller wie folgt vor (Empfehlung):

- a) Schliessen Sie alle Funktionseinsätze/Apparate an und bauen Sie sie ein.
- b) Überprüfen Sie die gesamte Anlage auf allfällige Verdrahtungsfehler.
- c) Montieren Sie die Bedienaufsätze.
- d) Nehmen Sie die Anlage in Betrieb.

#### Heizungskontroller anschliessen

- Montieren Sie den Heizungskontroller im Elektro- oder Heizkreisverteiler über oder neben dem Wasserverteiler. Er kann auf einer Hutschiene TH35 aufgeschnappt oder an eine Wand geschraubt werden.
- Schliessen Sie den Heizungskontroller gemäss Schema an.

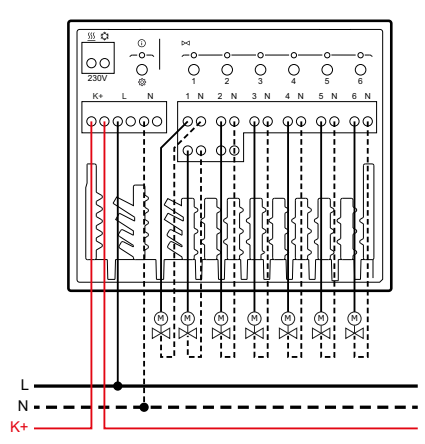

| L | Aussenleiter (230 V AC, 50 Hz) |
|---|--------------------------------|
| Ν | Neutralleiter                  |
|   |                                |

- K+ Kommunikationsdraht K+ 1 N ... 6 N Klemmenpaar für den Anschluss eines
- 230-V-Stellantriebs (Typ NC) <u>SS</u> the Anschluss für das Heizen/Kühlen-Signal
- von einer Wärmepumpe
- Beachten Sie hierbei folgende Punkte:
- An die Kanäle 1 und 2 können je zwei Stellantriebe angeschlossen werden. Diese können jedoch nicht separat geregelt und überwacht werden.
- Es dürfen nicht mehr als zwei Stellantriebe an einen Kanal angeschlossen werden.
- Schliessen Sie die Spannungsversorgung, K+ und das H/K-Signal mit einem geeigneten Installationskabel (z. B. 5 x 1,5 mm<sup>2</sup>) an.
- Isolieren Sie jeden Draht 9 mm ab.
- Fixieren Sie die Kabel in den dafür vorgesehenen Kabelläufen (in Schema nicht entsprechend gezeichnet)
- Die Klemmen f
  ür das Heizen/K
  ühlen-Signal (potenzialfrei) ben
  ötigen N und L'. Sind mehrere Heizungskontroller in einer Anlage vorhanden, ben
  ötigen alle ein H/K-Signal (Verkabelung).

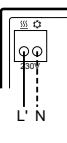

0 V Heizen 230 V Kühlen Achtung: Fremdspannung

 Schliessen Sie nach der Installation den transparenten Deckel.

### Installation überprüfen

Bei korrekter Verdrahtung führt K+ keine Netzspannung. Bei Verdrahtungsfehler hingegen kann der Kommunikationsdraht K+ Fremdspannung führen (z. B. wenn Aussenleiter L und K+ versehentlich verbunden sind). Stellen Sie durch eine Messung zwischen K+ und N sicher, dass K+ keine Netzspannung führt.

Beispiel eines Verdrahtungsfehlers

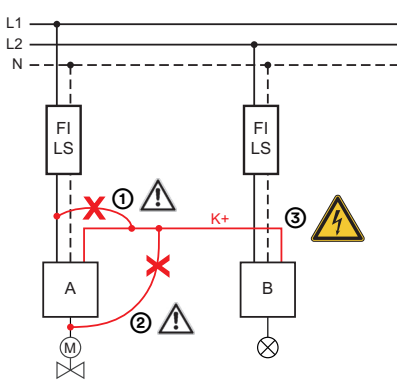

- (1) Verdrahtungsfehler L1 K+
- 2) Verdrahtungsfehler Ventilausgang K+
- (3) GEFAHR: Fremdspannung

Dies bedingt, dass die fertige Installation auf allfällige Verdrahtungsfehler kontrolliert werden muss. Gehen Sie dazu wie in der Systemdokumentation Wiser by Feller beschrieben vor.

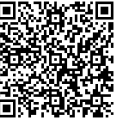

Beschreibung «Verdrahtung und Kommunikation überprüfen»

Download

# Bedien- und Anzeigeelemente

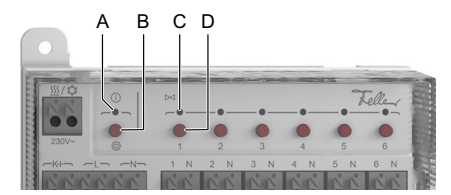

- A Heizungskontroller Status-LED
  - grün Heizen-Modus
  - türkis Kühlen-Modus
  - gelb Kein Kanal ist mit einem Raumtemperatursensor verknüpft
- rot Keine K+ Verbindung B Setup-Taste; ein kurzer Tastendruck startet den Selbsttest der angeschlossenen Stellantriebe

LED (C) grün: OK / gelb: Kein Stellantrieb angeschlossen / rot: Kurzschluss

- C Kanal Status-LED 1–6
  - grün leuchtet: Heizungsanforderung pulsierend: Heizen (Ventil offen)
  - türkis leuchtet: Kühlungsanforderung pulsierend: Kühlen (Ventil offen)
  - rot Überstrom am Ventilausgang erkannt gelb pulsierend: Schon lange mehr keine Daten
  - vom Raumtemperatursensor empfangen → Raumtemperatursensor überprüfen aus Keine Heizungs-/Kühlungsanforderung
    - Keine Heizungs-/Kühlungsanforderung (Ventil geschlossen)
- D Kanal-Tasten 1–6

# Manueller Kanal-Test

- Drücken Sie lange (> 2 s) die Kanal-Taste (D). Der Kanal schaltet manuell ein, die Kanal Status-LED (C) blinkt langsam weiss.
- Drücken Sie erneut lange (> 2 s) die Kanal-Taste. Der Kanal schaltet manuell aus, die Kanal Status-LED blinkt kurz weiss.
- Der Zustand der manuellen Übersteuerung bleibt für die nächsten 60 Minuten unverändert.
   Drücken Sie kurz die Kanal-Taste um den Testmodus vorzeitig zu beenden.

© 2024 Alle Rechte vorbehalten | Tous droits réservés | Tutti i diritti riservati

DE

# Inbetriebnahme

Die Inbetriebnahme erfolgt ausschliesslich mit der Wiser eSetup App. Dazu ist ein WLAN-Apparat **Gen. B** notwendig.

Die Wiser eSetup App können Sie für Smartphones gratis vom Online Store herunterladen. Sie ist für Apple- und Android-Geräte erhältlich.

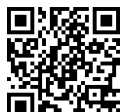

Detailliertere Informationen finden Sie im Internet und in der Systemdokumentation Wiser by Feller.

feller.ch/wiser

## Vorgehen

Die Kanäle werden mit der Wiser eSetup App mit den richtigen Raumtemperatursensoren verknüpft. Dabei werden ein oder mehrere Kanäle zu einer Heizungsgruppe (Heizungszone) zusammengefasst und mit **einem** Raumtemperratursensor verknüpft, z. B Kanäle 1 & 2 mit Raumtemperatursensor 1.

- Ordnen Sie jeden Kanal mit der Finde-mich-Funktion einem Raum zu. Drücken Sie dazu die entsprechende Kanal-Taste (D) am Heizungskontroller. Markieren Sie nicht angeschlossene Kanäle als Unbenutzt.
- Erstellen Sie f
   ür alle Kan
   äle eines Raums eine Heizungsgruppe (Heizungszone) und verkn
   üpfen Sie diese mit einem Raumtemperatursensor. Dr
   ücken Sie dazu mit einem Draht (Durchmesser 1,5 mm) auf den blinkenden Mikrotaster des Sensors.

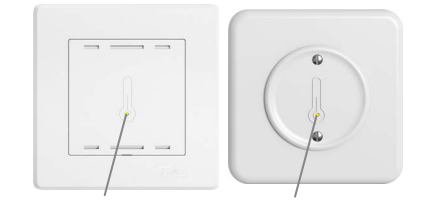

- Speichern Sie die Heizungsgruppe.
- Nachdem Sie die Anlage abgeschlossen haben, sind die Heizungsgruppen in der Wiser Home App sichtbar.

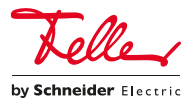